# INTERLIBRARY LOAN

## Ellen Kotrba / ODIN / 777-4865 <u>ellen.kotrba@ndus.edu</u>

(%

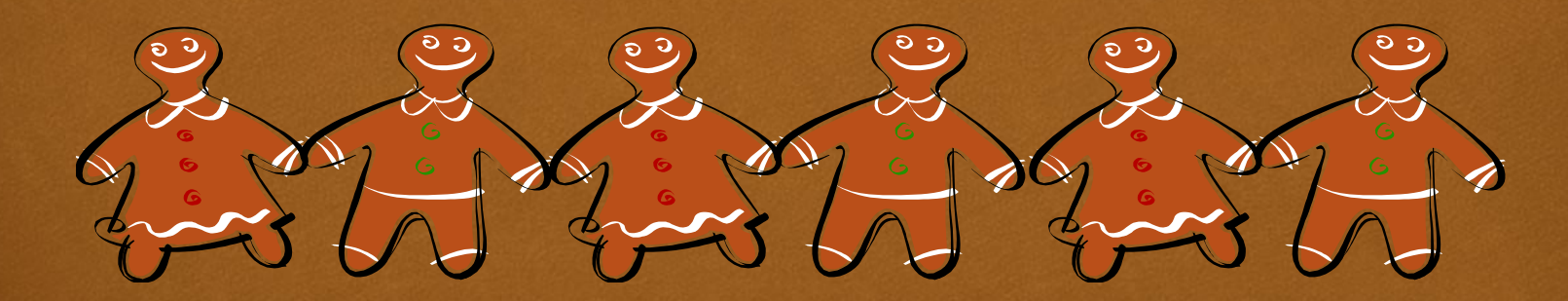

## AGENDA

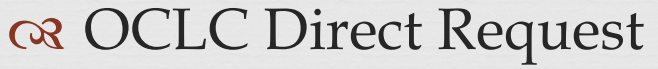

Referrals

#### 🛯 Did You Know (DYK) – Interlibrary Loan

- Archiving ILL Requests
- Cost Locate in Progress
- Mediated Lending Requests
- 🛯 Messages
- **G** Renewals
- 🛯 Unmediated vs. Mediated
- 😪 Change Status

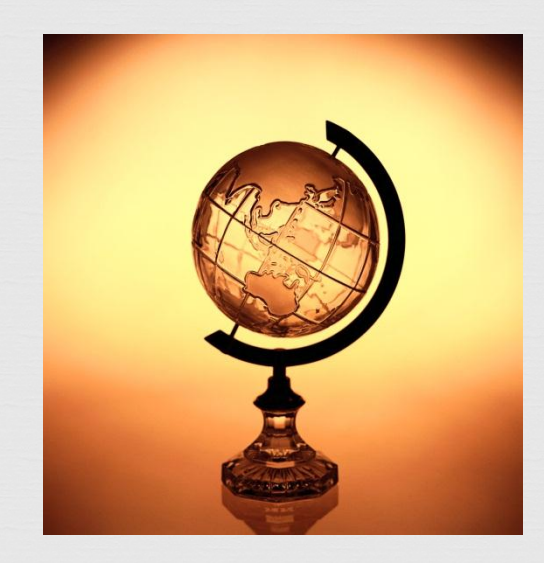

## OCLC Direct Request Using it: NBJ, NDJ, NDV, NMI, NMY, UND Just Requested: NDI

**When an ILL request** cannot be fulfilled via Aleph, the OCLC-Direct supplier may be used to "automatically" transfer the request to the library's OCLC Review File in the Resource Sharing tab of WorldCat.

All subsequent updating (Receive, Return, etc) must be done manually in the Aleph system parallel to what's happening in OCLC.

This merely eliminates the xxx to xxx processing

## Workflow – OCLC Direct Request

#### ALEPH – Step 1

 Manually add the OCLC-Direct lender to the list of potential suppliers via the Add Supplier button
 Click Send

#### OCLC – Step 2

A The request is transferred via Aleph into the Review file in the Resource Sharing tab of WorldCat

Reprocess in OCLC as you normally would

## Workflow - OCLC Direct Request

OCLC/Aleph – Step 3 Item arrives @ library

- Reprocess via OCLC first
- A Then Receive in Aleph ILL and check out in Aleph Circ (if you use Circ)

Real Patron uses Item

Any renewals would need to be handled via OCLC and manually updated in Aleph CIRC & ILL Aleph/OCLC – Step 4 Patron returns item to library

- Return request in Aleph ILL (request will close)
- Process Return in OCLC and return item to lending library

# REFERRALS / NDS

#### ᢙ Definition – You send an ILL request to the ND State Library to fill outside of ODINland

- NDS determines "who" to refer request to & then they message you the ILL referral request # they will use
- When item arrives at NDS, staff update "their" ILL referral request # & then message you that the item is on it's way
- When you receive the item in the mail
  - Use Change Status button to change request status on your ILL request # to Shipped
  - Then use Receive button to receive the item use due date provided by NDS & use the barcode format of ill-[request#] example: ill-2658
  - If you use Aleph Circ, check barcode (example: ill-2658) out to patron (or it's checked out automatically)
  - Real Patron uses item and then returns item to library
  - CR Then use the Return button to return the item & then send item back to the ND State Library
- When NDS gets item back, they will message you that the item is back
- Solution Then use Change Status button to change request status to Closed

DYK: Archiving ILL Requests http://www.odin.nodak.edu/node/228

#### BORROWING

**R** ill-88

Archives:

**G** Cancelled

Closed Closed

CS Deleted

CS Expired

🗷 Unfilled

**R** ill-89

Archives:

Closed

Cancelled by Requester

LENDING

**OS** Deleted

**G** Expired

🛯 Answer Unfilled

**Requests are still searchable in ALEPH & used for statistics** 

# DYK : Locate in Progress

A http://www.odin.nodak.edu/node/181

- - 3 No isbn (020); No issn (022); No lc-number (010)
  - 🛯 No available items
  - 3 No available libraries (closed, not doing ILL, etc)
- Request needs further processing
- Remember you may Add Supplier manually
  - M ND State Library, MN libraries & Minitex go outside ODIN network or use the OCLC Direct Request process

# DYK : Mediated Lending Requests

A http://www.odin.nodak.edu/node/201 A LOCATE has failed, because....

No available items because item is checked out!
Non-circulating

∽ No isbn (020); issn (022); lc # (010) or music # (028)

Real Additional Addition of the Addition of the Addition of th

🛯 Find & Send

Within binoculars search – note availability line
 Add isbn, issn, lc# or music # manually & re-locate
 Unfill

# DYK : Messages & Renewals

#### MESSAGES

- A http://www.odin.nodak.edu/node/208
- Stay on top of messages as they are usually time-sensitive
- DISMISS a message when it's merely informational – this removes it from the Message category but keeps message attached to request
- MESSAGE back to all questions & remember to check the DISMISS in the workform
- - Cancel Reply
  - General Messages (most common)
  - 3 Status Query
  - Status or Error Report
  - Request for Renew (only appears when there is a request for renewal)

#### RENEWALS

- ∝ http://www.odin.nodak.edu/node/194
- Not all ODIN libraries grant renewals for ILL items
- Remember that when you or a patron request a renewal, it's up to the lending library to reject or accept – if accepted, all due dates in CIRC & ILL are updated
- Requests for renewal appear in lending Received Messages category 'Request for Renew'
- After granting or rejecting renewal remember to DISMISS message
- Accepted or Rejected renewals appear in Borrowing in the Renewed category

## Unmediated vs Mediated

#### UNMEDIATED

All automated
 You work with the errors & exceptions
 DIV & NDW have indicated interest to try it out

#### MEDIATED

- Real Labor intensive

## Things Ellen will be working on

What is allowed for ILL checkout and what is not
 Gruther table set-up

🛯 Local – level 1

😪 Ex. Carrington Elementary, Carrington Public

- 🛯 Next preference level 2
  - Reverse And America City, Jamestown, Hope-Page, Finley-Sharon

S Next preference – level 3

All academics that are not covered in levels 1 & 2

cs etc

α ue-19 processing

# E-Delivery Preferences

#### ∞ <u>http://www.odin.nodak.edu/staff/E-Delivery\_Methods\_ILL.htm</u>

- Options to send electronically:
  - 😋 Email
  - CS Fax
  - 🛚 Ariel
  - Something else (such as Odyssey)

(provide email address) (provide fax #) (provide ariel address) (provide specifics)

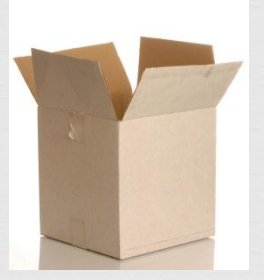

- Need to get this list updated please send in an ODIN Help Desk ticket to <u>http://www.odin.nodak.edu/webticket</u> and list:
  - 🛯 Library Code
    - ⋈E-Delivery Preference 1

    - ♀E-Delivery Preference 4 (if applicable)

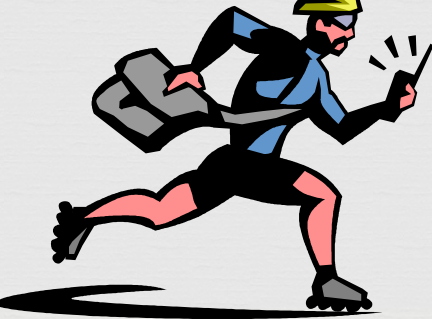

 Know what you are doing
 Provide notes so others know what you were thinking

- Change Status options controlled by ODIN Office
- Impacts only one side use messages to keep other side informed

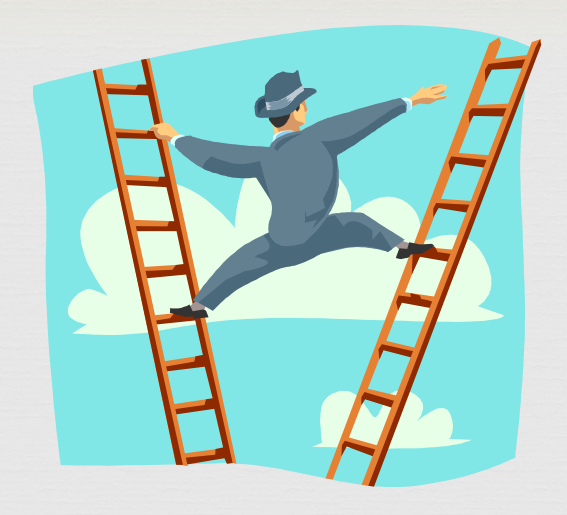

### CHANGE STATUS

A manual Change Status should ALWAYS be followed by a transaction

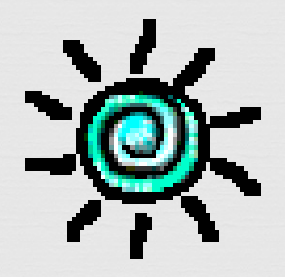

# Miscellaneous

Remote Service Errors – in most cases, something is wrong with:

#### **Global Patron Information node**

- Make sure ILL library and Home library are for same ADM
- Make sure there are sufficient ILL Total Limits and ILL Active Limits

Q 9999 in ILL Total Limits means unlimited ILL

**G** Local Patron Information node

- Make sure the expiration date is "in future"
- Make sure there is a patron status

# **OPEN DISCUSSION**

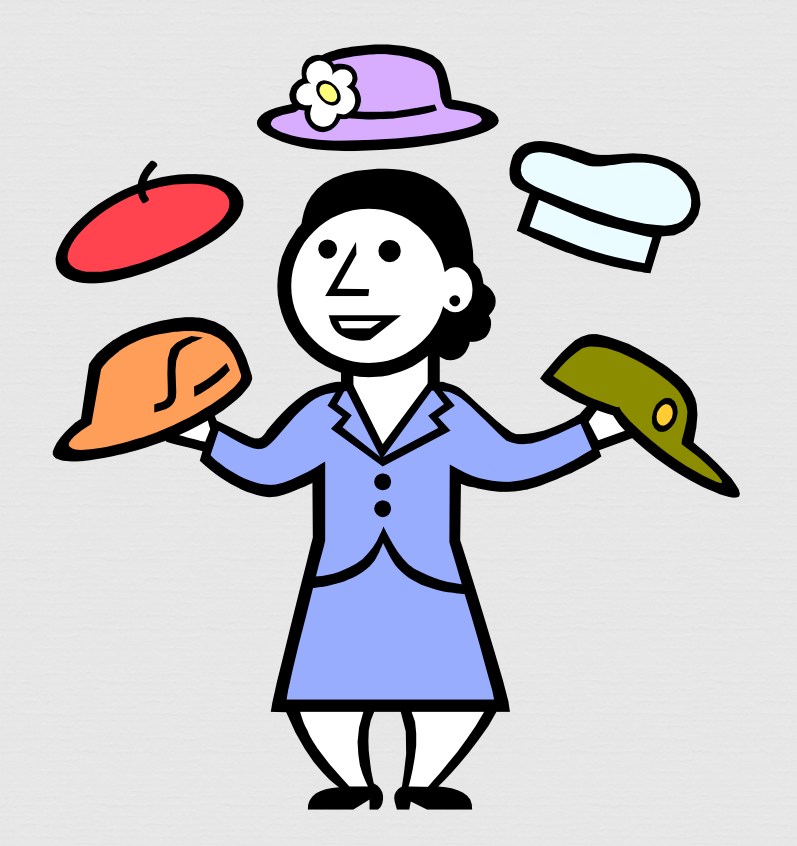

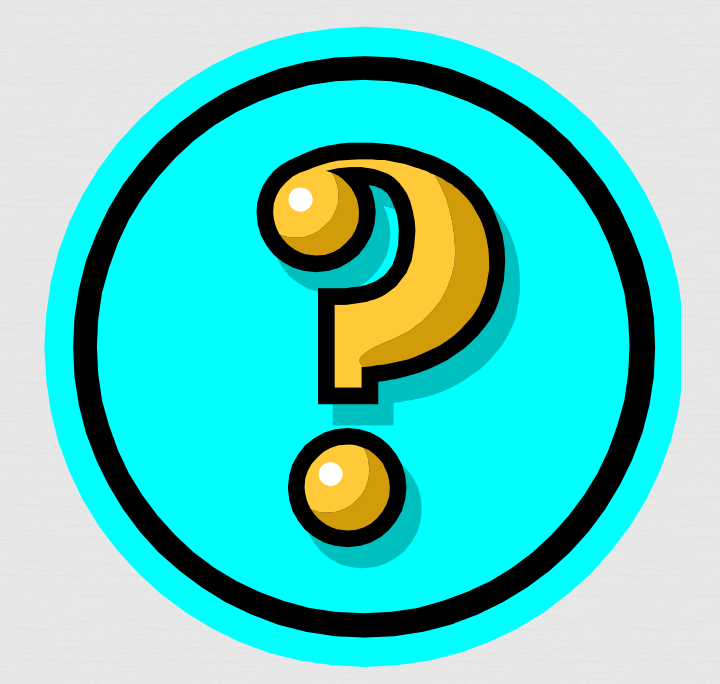

## Did this session help you? What could be done to improve things? Would you attend another ODIN Work Day?